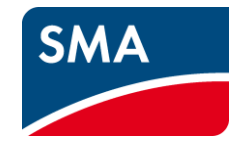

# SMA Cashback-Aktion: Registrierung von SMA Geräten

## Drei Wege zur Registrierung Ihrer installierten SMA Produkte

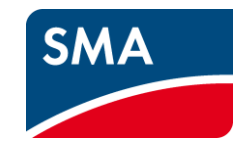

#### **SUNNY PORTAL**

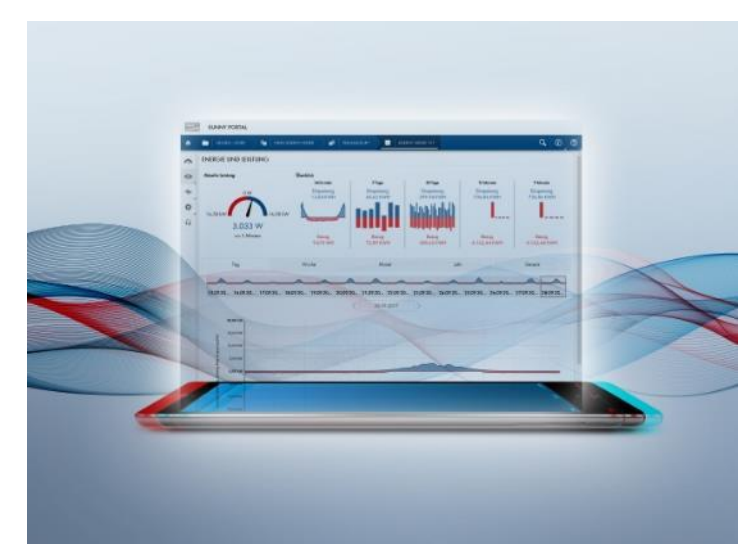

#### Anlagenregistrierung im Sunny Portal – Gerätedaten werden automatisch erfasst

Nur einmalig Ihre Kundennummer in Ihren Nutzerprofilen hinterlegen und ab diesem Zeitpunkt werden die in Sunny Portal registrierten Produkte automatisch dem Cashback-System übergeben.

#### SMA CASHBACK-WEBSITE

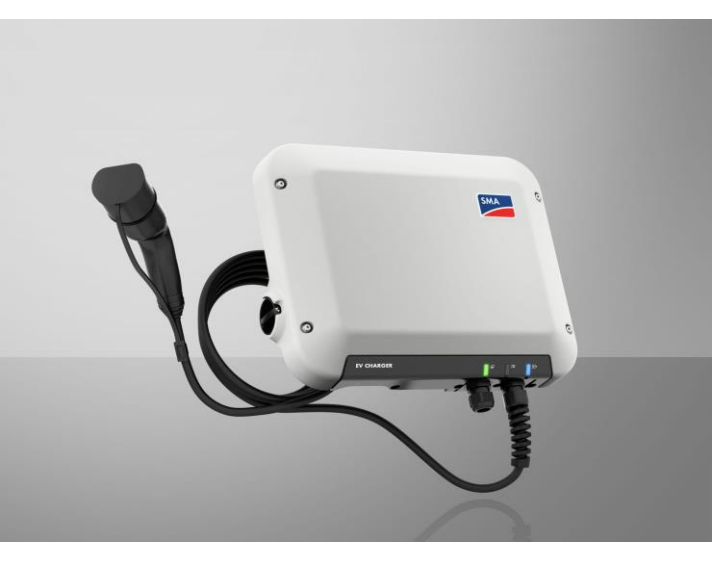

#### Erfassung einzelner Geräte über die SMA Cashback-Website

Einzelne SMA Produkte können durch Eingabe der Seriennummer und des Produkttyps registriert werden.

#### SMA CASHBACK-WEBSITE

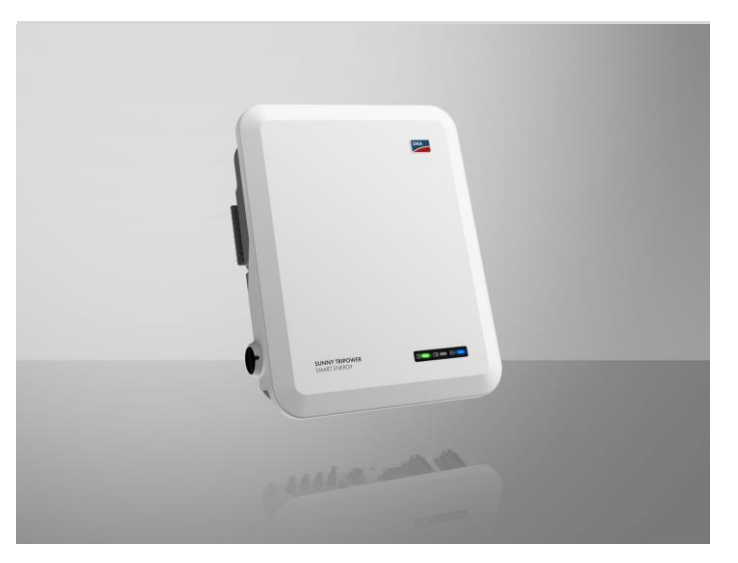

#### Erfassung vieler Geräte gleichzeitig durch Excel-Upload über die SMA Cashback-Website

SMA Produkte können in einer Datei gesammelt und so gleichzeitig durch Upload der Liste registriert werden.

SMA Solar Technology

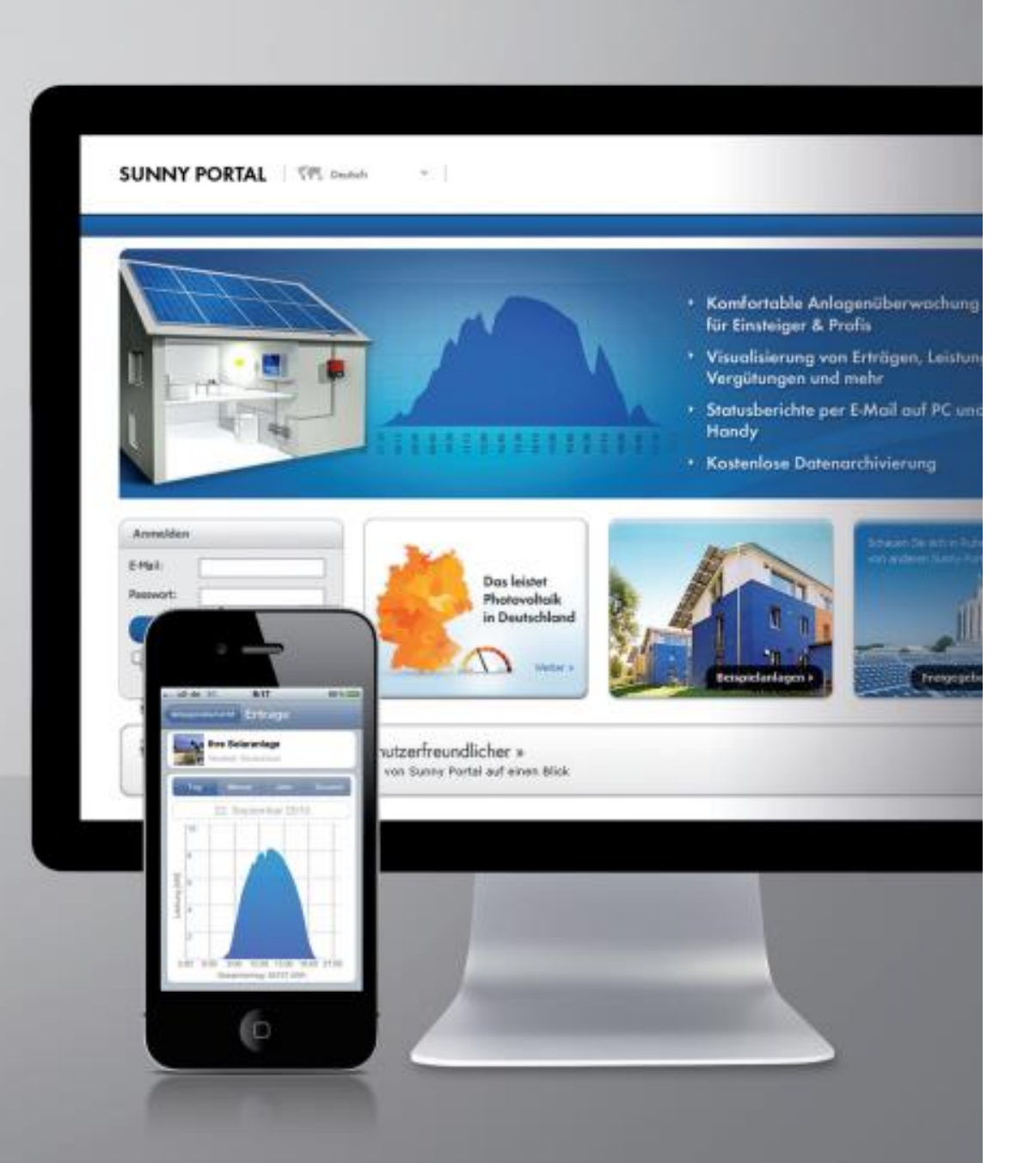

### Sunny Portal und Sunny Portal powered by ennexOS

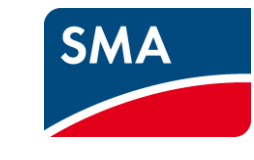

Aktuell gibt es zwei SMA Sunny Portale. Das Sunny Portal und das Sunny Portal powered by ennexOS. Langfristig werden alle Daten im Sunny Portal powered by ennexOS zu sehen sein. Aktuell werden allerdings noch beide Portale benötigt.

Wichtig für Sie: Registrieren Sie sich in einem der beiden Portale – welches Sie wählen ist erstmal irrelevant, da die Anmeldedaten nach der Registrierung für beide Portale gleich sind. Damit alle Ihre installierten Geräte automatisch erfasst und registriert werden, ist es wichtig, dass Sie Ihre Kundennummer manuell in beiden Portalen für alle Nutzerprofile Ihres Unternehmens hinterlegen.

Ihre Kundennummer erhalten Sie per E-Mail, wenn Sie sich für SMA Cashback angemeldet haben.

# Registrierung für SMA Cashback in **Sunny Portal** (1/3)

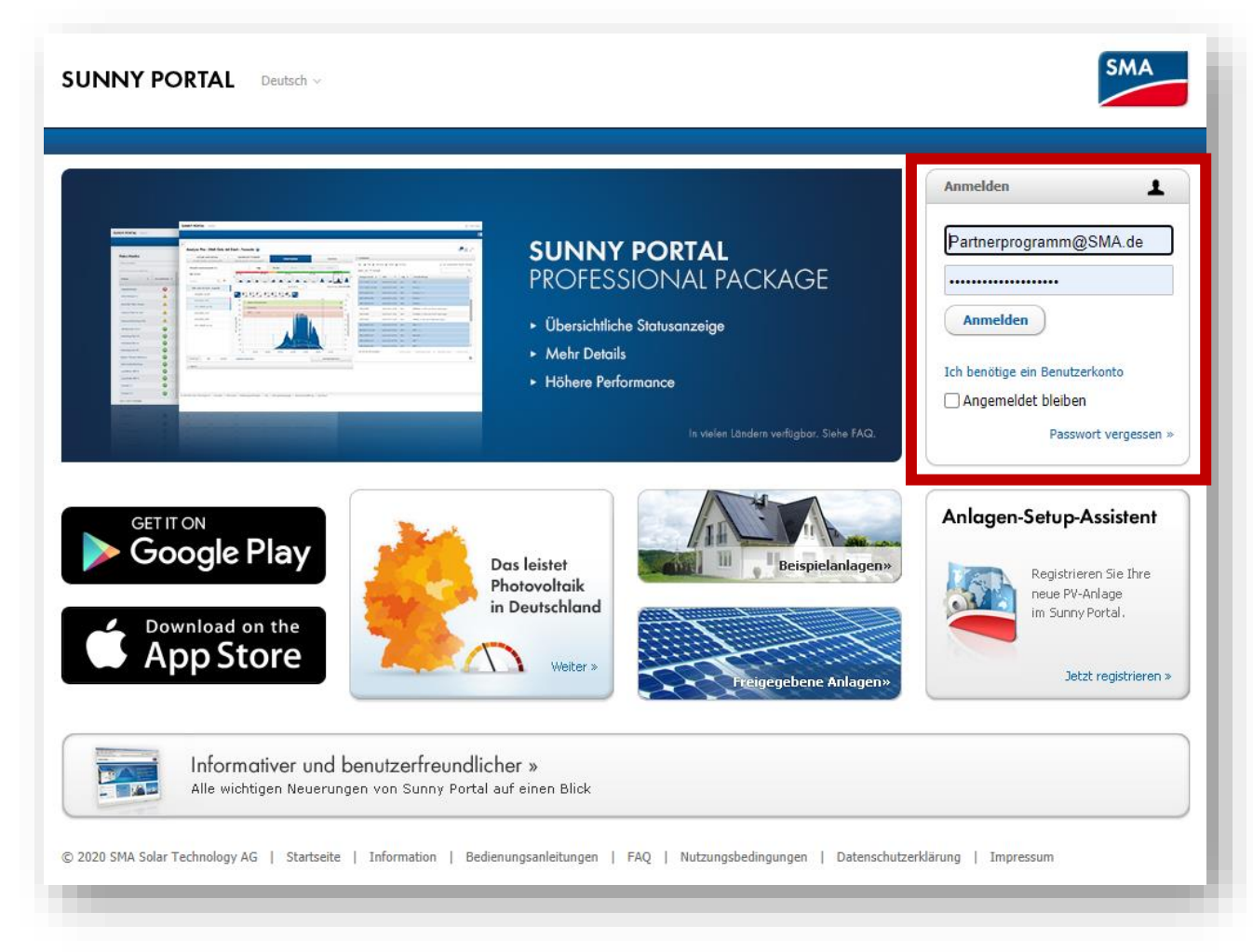

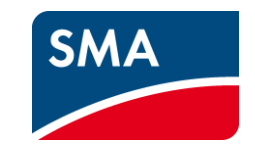

#### Automatischer Datentransfer zum Cashback sammeln:

Damit im Sunny Portal registrierte SMA Produkte automatisch in das Cashback-System übergeben werden, muss einmalig Ihre Kundennummer in Ihrem Profil hinterlegt werden.

#### Schritt 1:

Melden Sie sich auf Sunny Portal unter <u>www.SunnyPortal.com</u> mit Ihrem Sunny Design- oder Sunny Portal-Benutzerkonto an.

# Registrierung für SMA Cashback in **Sunny Portal** (2/3)

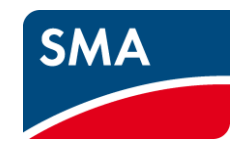

| Hinweis - Sunny Portal x +                                                                                                    | - 0                        | ×    |
|----------------------------------------------------------------------------------------------------|----------------------------|------|
| $\leftarrow \rightarrow \circlearrowright$ $\textcircled{a}$ https://www.sunnyportal.com                                                              | y 🕸 🖈 🛛                    |      |
| 🥏 Planet 💁 Mails 🧼 Salesforce 😰 Dashboard - Pardot 🗭 Sandbox 🗼 Builder1 🧼 Builder2 😰 Pardot-RQ 회 Workspace 🗐 MyCWSs 🧐 Collaboration 🚸 Förderdatenbank | ip Server                  | >    |
| SUNNY PORTAL powered by ennexOS 📜 SMA C                                                                                                    | in 1. SMA Partnerprogram   | - J  |
|                                                                                                    | Persönliche Daten          |      |
|                                                                                                    | Bevorzugte Basis-Einheiten | - 11 |
| <                                                                                                    | Abmel                      | iden |
| Hinweis                                                                                                    |                            |      |
|                                                                                                    |                            |      |

#### Schritt 2:

Wählen Sie im Menübereich Ihr Profil aus, um unter Persönliche Daten Ihre Angaben anzupassen.

# Registrierung für SMA Cashback in **Sunny Portal** (3/3)

| ersönliche Daten                   |                                                                |
|------------------------------------|----------------------------------------------------------------|
| Anrede:                            | Herr                                                           |
| Vorname:                           | Max                                                            |
| Nachname:                          | Mustermann                                                     |
| Firma:                             | SMA Solar Technology AG                                        |
| Strasse/Nr.:                       | Sonnenallee 1                                                  |
| PLZ/Stadt:                         | 34266 Niestetal                                                |
| Bundesland:                        | Hessen                                                         |
| Land:                              | Deutschland                                                    |
| Zeitzone:                          | (UTC+01:00) Amsterdam, Berlin, Bern, Niestetal, Rom, Stockholm |
| Telefon:                           | 0561-95222888                                                  |
| Fax:                               | 0561-95224777                                                  |
| E-Mail:                            | Partnerprogramm@sma.de                                         |
| Nutzung Ihrer Daten: ዐ             | Ja                                                             |
| 5MA Kundennummer                   | 000000 2                                                       |
| /enn Sie Thr Passwort ändern wolle | en, klicken Sie hitte hier.                                    |
| Bearbeiten                         |                                                                |
| beanbeiten                         |                                                                |
|                                    |                                                                |

#### Schritt 3:

Wählen Sie die Option "Bearbeiten" aus, um im Bearbeitungsmodus Ihre SMA Kundennummer zu ändern bzw. einzutragen. Bestätigen Sie Ihren Eintrag mit dem Speichern-Button.

SMA

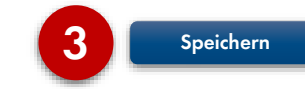

## Registrierung für SMA Cashback in **Sunny Portal powered by ennexOS** (1/3)

|                                 | sisting portation // ogin                                                                                                    | - <b>6</b> 1/4 |
|---------------------------------|----------------------------------------------------------------------------------------------------|----------------|
| SUNNY PORTAL powered by ennexOS |                                                                                                    |                |
|                                 |                                                                                                    |                |
|                                 |                                                                                                    |                |
|                                 | ANMELDEN                                                                                                    |                |
|                                 | E-Mail-Adresse oder Benutzername                                                                                                    |                |
|                                 | Partnerprogramm@SMA.de                                                                                                    |                |
|                                 | Passwort                                                                                                    |                |
|                                 |                                                                                                    |                |
|                                 | Sie können sich mit Ihrem bestehenden Sunny Portal, Sunny Design oder Sunny Places<br>Benutzerkonto anmelden. Ich benötige ein Benutzerkonto. |                |
|                                 | Passwort vergessen?                                                                                                    |                |
|                                 | Anmelden                                                                                                    |                |
|                                 |                                                                                                    |                |

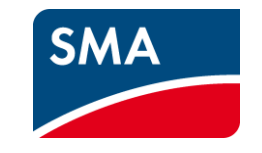

#### Automatischer Datentransfer zum Cashback sammeln:

Damit im Sunny Portal powered by ennexOS registrierte SMA Produkte automatisch in das Cashback-System übergeben werden, muss einmalig Ihre Kundennummer in Ihrem Profil hinterlegt werden.

#### Schritt 1:

Melden Sie sich auf Sunny Portal powered by ennexOS unter <u>www.ennexos.SunnyPortal.com</u> mit Ihrem Sunny Design- oder Sunny Portal-Benutzerkonto an.

# Registrierung für SMA Cashback in **Sunny Portal powered by ennexOS** (2/3)

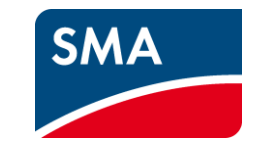

| Sunny Portal powered by ennex +                                                             |     |   |     | —         |           | ×         |
|---------------------------------------------------------------------------------------------|-----|---|-----|-----------|-----------|-----------|
| $\leftarrow$ $\rightarrow$ $\circlearrowright$ $\pitchfork$ https://ennexos.sunnyportal.com | Q 🖧 |   | 5⁄≡ | Ē         | 8         |           |
| SUNNY PORTAL powered by ennexOS                                                             |     |   | •   | SMA Parti | nerprogra | mm ~      |
| <u>^</u>                                                                                    |     |   |     | Persönli  | iche Dat  | ien<br>Im |
|                                                                                             |     |   |     |           | Abmeld    | en        |
|                                                                                             | _   | _ | _   | _         | _         | _         |

#### Schritt 2:

Wählen Sie im Menübereich Ihr Profil aus, um unter Persönliche Daten Ihre Angaben anzupassen.

# Registrierung für SMA Cashback in **Sunny Portal powered by ennexOS** (3/3)

| SUNNY PORTAL |                                                     |          | SMA Partnerprogramm $\vee$ |
|--------------|-----------------------------------------------------|----------|----------------------------|
| *            | Einstellungen                                       |          | Q, 🌲 j 🕖 j                 |
| ~            | Kommerzieller Nutzer                                | •        |                            |
| •            | FIRMENANGABEN                                       |          |                            |
|              | Firmenname Umsatzsteuer-ID                          |          |                            |
| *            | Muster Solar 12-123458   SMA Kundennummer 000000000 | ⇒<br>den | r4                         |
|              |                                                     | •        |                            |
|              | Abbrechen Speichern                                 |          |                            |
|              |                                                     |          |                            |

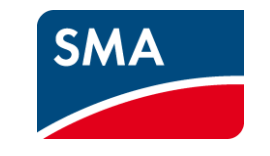

#### Schritt 3:

Ändern oder tragen Sie bitte in dem Fenster "Einstellungen" Ihre SMA Kundennummer ein. Bestätigen Sie Ihre Eingabe mit dem Speichern-Button.

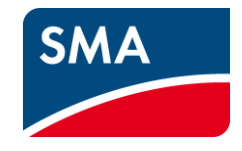

# Vielen Donk

#### SMA Solar Technology AG

Sonnenallee 1 34266 Niestetal, Germany Tel. +49 561 9522 0 Fax +49 561 9522 100 SMA.de info@SMA.de